## 查詢 M365 OneDrive 使用空間

| <b>:::</b> 2                                         | 1м                          | icrosoft 365 $ ightarrow$                                  |                |                   | $\Box$                 | ి <mark>4</mark> | ?      | <u>م</u> ر |
|------------------------------------------------------|-----------------------------|------------------------------------------------------------|----------------|-------------------|------------------------|------------------|--------|------------|
| Арр                                                  | _                           |                                                            | 設              | 定                 |                        |                  |        | ×          |
| outlook 🚺                                            | 3 📥                         | OneDrive :                                                 | 0.             | oDriv             | ~                      |                  |        |            |
| 🔟 Word                                               | x                           | Excel                                                      | On             | eDrive            | e<br>設定 5              |                  |        |            |
| PowerPc                                              | oint N                      | OneNote                                                    | 還原取得           | 泉您的<br>导 One[     | OneDrive<br>Drive 應用   | 程式               |        |            |
| SharePo                                              | int 📑                       | Teams                                                      | 同步             | ・虚理」              | tt OneDriv             | /e               |        |            |
| <ol> <li>請先登入</li> <li>點選左上</li> <li>點選應用</li> </ol> | <u>Microso</u><br>角<br>程式區的 | <u>ft 365</u><br>OneDrive                                  | 4.<br>5.       | 點選右<br>點選         | 「上角歯輔<br>OneDrive      | è<br>設定          |        |            |
| iii OneDrive                                         |                             |                                                            | 8,             | 023.60            | GB 可用,共                | 1024.00 GB [     |        |            |
| ⊋ 通知<br>發 更多設定 6                                     |                             | 更多設定<br>管理存取權<br>存取要求與邀請<br>網站集合系統管理員<br>管理來賓到期日<br>執行共用報告 | 6.<br>7.<br>8. | 點選更<br>點選信<br>右上角 | 更多設定<br>諸存空間詰<br>百會顯示您 | ┞量<br>₨的使用空間     | 日<br>] |            |
|                                                      |                             | 地區及語言<br>地區設定<br>語言設定                                      |                |                   |                        |                  |        |            |
|                                                      | 7                           | 功能與儲存空間<br>網站集合功能<br>儲存空間計量                                |                |                   | Mic                    | rosof            | t 36   | 5          |